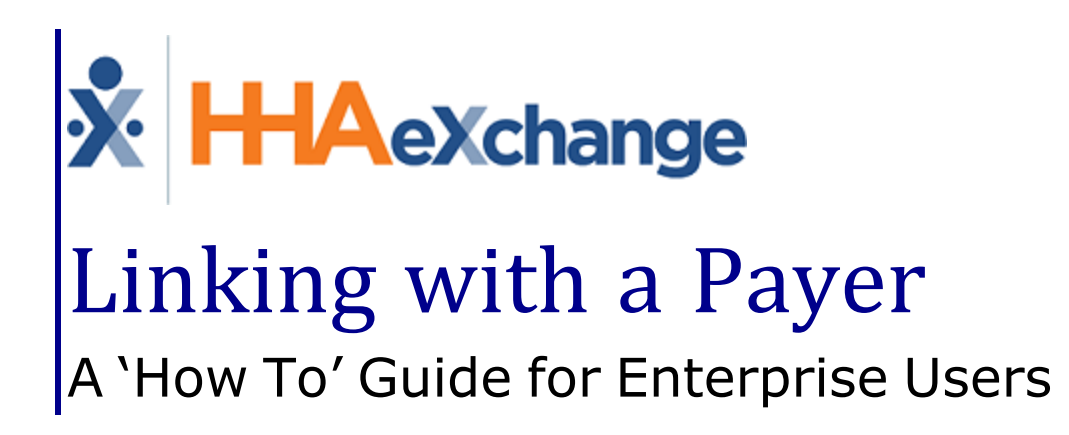

## Contents

| Linking with a Payer1                            |   |
|--------------------------------------------------|---|
| Overview                                         |   |
| HHAX System Key Terms and Definitions 1          |   |
| Process: Linking with a Payer 2                  | • |
| Internal vs Linked Contract Member 3             |   |
| Step 1: Discharging an Internal Contract 4       |   |
| Step 2: Contracts 5                              | , |
| Mutual/Linked Patients 7                         | , |
| Updates to Patient Demographics 8                | , |
| Rates 11                                         |   |
| Single Patient Shell 12                          |   |
| Patient Search                                   | 1 |
| Other Placements                                 |   |
| Provider Multiple Office (Assigning Patients) 15 | , |

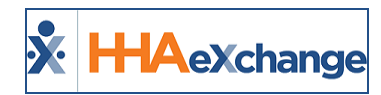

# Linking with a Payer

### **Overview**

This guide is targeted for HHAeXchange (HHAX) Enterprise Providers who are linking to HHAX Professional system Payer Clients ("the Payer").

Linking refers to replacing existing Internal Clients with Linked Patient records. When linking with a Payer, the workflow differs from Internal Contracts within the Enterprise System. The process also covers the workflow of Mutual Patients and updating Member Demographics. This guide provides instructions and best practices on how to link to a new Payer.

The following steps must be considered regarding linking:

- Must occur before the agreed upon linking date,
- Followed only for the Payer to be linked,
- Coordination between HHAX and the Payer.

Please direct any questions, thoughts, or concerns regarding the content herein to <u>HHAeXchange Cus</u>tomer Support

### **HHAX System Key Terms and Definitions**

The following provides basic definition of HHAX System key terms applicable throughout the document.

| Term      | Definition                                                                                                    |
|-----------|----------------------------------------------------------------------------------------------------|
| Patient   | Refers to the Member, Consumer, or Recipient. The Patient is the person receiving ser-<br>vices.                                |
| Caregiver | Refers to the Aide, Homecare Aide, Homecare Worker, or Worker. The Caregiver is the person providing services.                  |
| Provider  | Refers to the Agency or organization coordinating services.                                                                     |
| Payer     | Refers to the Managed Care Organization (MCO), Contract, or HHS. The Payer is the organization placing Patients with Providers. |
| ННАХ      | Acronym for HHAeXchange                                                                                                    |

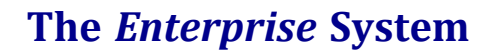

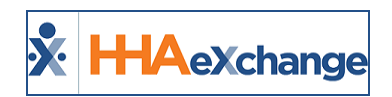

# **Process: Linking with a Payer**

HHAX coordinates with the Payer and the Provider to establish a timeframe for the following steps.

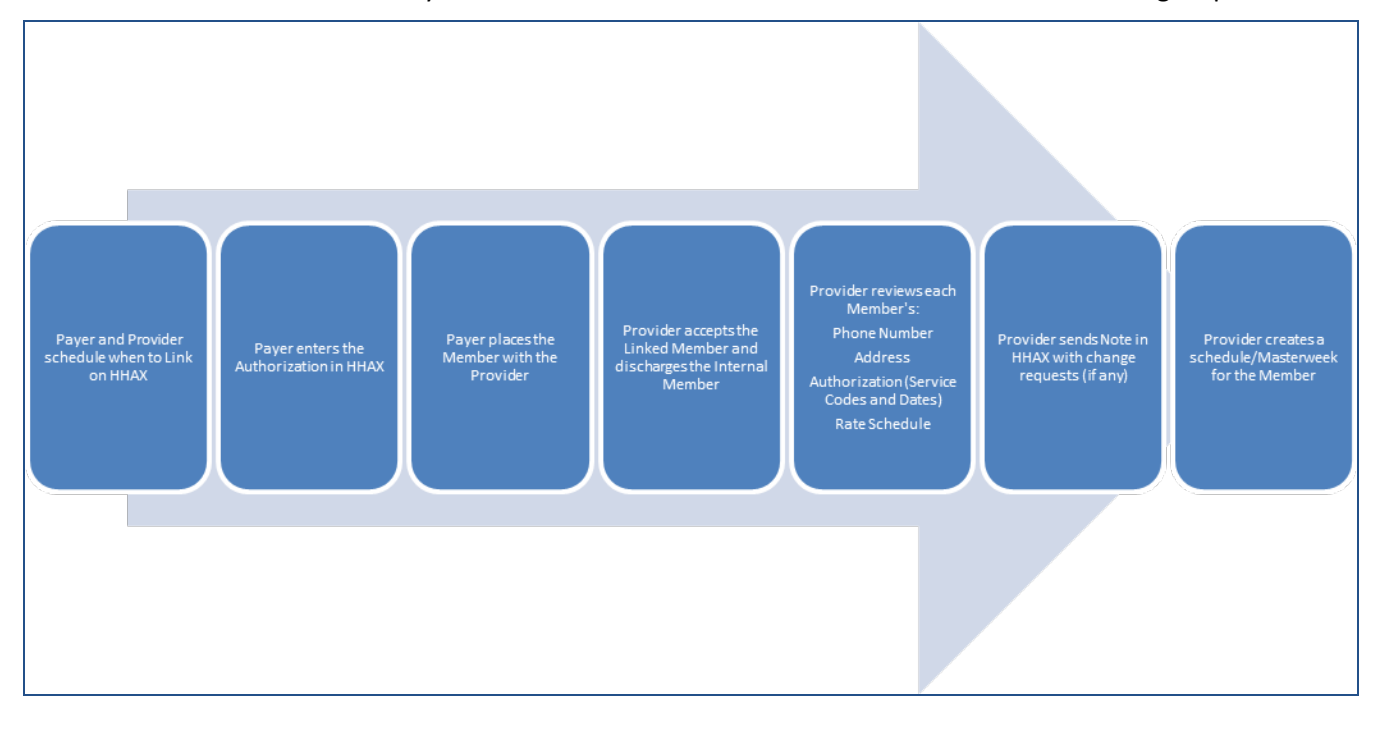

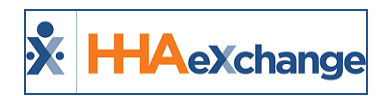

# **Internal vs Linked Contract Member**

Internal Patients are assigned to Internal Contracts. Internal Patients become Linked Contract Patients when assigned/linked to a Payer. When an Internal Patient becomes a Linked Contract Patient, Providers see two entries for the Payer in the **Contract** filter throughout the application. In addition, there are two Contracts for each Patient (an Internal and a new Linked Contract). In some cases, both Contracts remain active in the system. In such cases, the Patient must be discharged from the applicable Internal Contract (covered in the following section).

For example, a Patient receives both *Skilled* and *Non-Skilled* services; but the Payer is only linking the *Non-Skilled* services. Therefore, the Patient has two active Contracts with the Agency; the linked *Non-Skilled* services and the Internal Contract for *Skilled* services.

For further information on managing multiple Patient profiles, refer to the Single Patient Shell section.

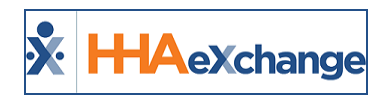

# **Step 1: Discharging an Internal Contract**

Follow the steps below to **Discharge** the Internal Contract from the Member record.

| Step | Action                                                                                                    |
|------|----------------------------------------------------------------------------------------------------|
| 1    | Search for the Internal Contract for the Patient. Click <b>Master Week</b> (on the left navigation panel) to access the Patient's Master Week. On the Master Week page, click on the <b>Edit</b> icon (on the right-most corner of the <i>Master Week</i> section). |
| 2    | Update the <b>To Date</b> field to the date before the linking is scheduled to begin. For example, if the linking date is <u>O8/26/2019</u> , then update the <b>To Date</b> field to <u>O8/25/2019</u> .                                                           |
| 3    | Click <i>Save</i> .                                                                                                    |

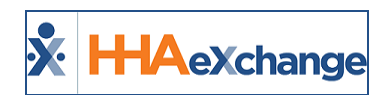

# **Step 2: Contracts**

Follow the steps below to Discharge the Patient from a Contract.

| Step | Action                                                                                                    |  |  |  |  |  |  |  |  |  |  |
|------|----------------------------------------------------------------------------------------------------|--|--|--|--|--|--|--|--|--|--|
| 1    | In the Patient Profile, go to the <u>Contracts</u> page (on the left navigation panel).                                                                                                    |  |  |  |  |  |  |  |  |  |  |
|      | Locate the Contract that the Provider is linking and select the <u>Edit</u> (link) under the <b>Discharge</b> column.                                                                                                    |  |  |  |  |  |  |  |  |  |  |
| 2    | Patient Tris - Activa       Contract: Anenica Mailing Dig. 2005-00228       Patient TD: Contract: Anenica Mailing Physics Physics |  |  |  |  |  |  |  |  |  |  |
|      | The <i>Discharge Date</i> window opens. Select the applicable date in the <b>Discharge To</b> field. In the <b>Notes</b> field, add a comment to explain the discharge; for example: "The Contract is now a Linked Contract."                                                                                                    |  |  |  |  |  |  |  |  |  |  |
| 3    | Discharge Date                                                                                                    |  |  |  |  |  |  |  |  |  |  |
| 4    | Click <i>Save</i> .                                                                                                    |  |  |  |  |  |  |  |  |  |  |

If the Patient only has a single Contract, receiving only *Non-Skilled* authorizations, and the **Discharge Date** is entered, then the **Status** changes to <u>*Discharged*</u> (on midnight, the day of). As a result, the Linked Contract Patient is the <u>*Active*</u> record.

| Patient Info Discharged<br>Name: Armstrong Jason<br>DOB: XX/XX/XXXXX |                    |                        | Admission ID: 426-900016<br>Primary Alt. Patient ID: |                       |            | Patient ID:<br>Home Phone: <u>718-607-4657</u> |                   | Contract:<br>Address: XXX, XXX |              |                    |
|----------------------------------------------------------------------|--------------------|------------------------|------------------------------------------------------|-----------------------|------------|------------------------------------------------|-------------------|--------------------------------|--------------|--------------------|
| Coordi                                                               | nators: Mick Foley |                        |                                                      | Office: Mann          | y's Office | ı                                              | anguages: English |                                |              |                    |
| Contracts                                                            |                    |                        |                                                      |                       |            |                                                |                   |                                |              | Add                |
| Placement ID                                                         | Contract           | Is Primary<br>Contract | Alt Patient ID                                       | Service Start<br>Date | Rank       | Source Of Adm                                  | Service Code      | Discharge Date                 | Discharge To |                    |
| 2496970                                                              | Manny's Payer      | Пн                     | Edit H                                               | 09/01/2015            | Edit       |                                                | PCA Hourly Test H | 08/25/2019                     | Other        | Additional Options |
| Contract Status Hi<br><u>Placement ID</u>                            | story<br>Date      |                        | Contract Name                                        |                       | Note       |                                                | ক ধা বা ৰা ব      |                                | ~            | User Name          |

#### **Discharged Status**

If the Patient has more than one Contract (Payer) and the Provider is only linking with one, or the Payer is only sending *Non-Skilled* authorizations (via the linking), then the Patient **Status** remains <u>Active</u> (for the other Contracts).

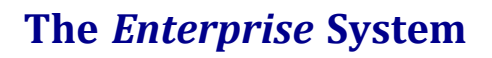

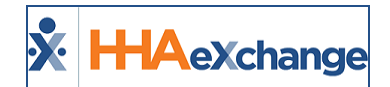

| Patient Infor Active<br>Name: Amalfi Ricci<br>DOB: XX/XX/XXXX |                                                |                        | Admission ID: QUE-900228<br>Primary Alt. Patient ID: |                       |                                                                                                    | Patient ID:<br>Home Phone: <u>786-970-1168</u> |              |                | Contract: Private Pay (True)<br>Address: XXX, XXX, HOMESTEAD, FL, 33035 |                    |     |
|---------------------------------------------------------------|------------------------------------------------|------------------------|------------------------------------------------------|-----------------------|----------------------------------------------------------------------------------------------------|------------------------------------------------|--------------|----------------|-------------------------------------------------------------------------|--------------------|-----|
| Coordin                                                       | ators: Barbara Smith                           |                        |                                                      | Office: Supp          | ort Queens                                                                                                    | La                                             | nguages:     |                |                                                                         |                    |     |
| Contracts                                                     |                                                |                        |                                                      |                       |                                                                                                    |                                                |              |                |                                                                         |                    | Add |
| Placement ID                                                  | Contract                                       | Is Primary<br>Contract | Alt Patient ID                                       | Service Start<br>Date | Rank                                                                                                    | Source Of Adm                                  | Service Code | Discharge Date | Discharge To                                                            |                    |     |
| 1491428                                                       | American Health                                | Пн                     | Edit H                                               | 09/01/2017            | Edit                                                                                                    | Assistant live-in facilities                   | PCA Hourly H | 08/25/2019     | Admin Discharge                                                         | Additional Options | X   |
| 1290773                                                       | Private Pay (True)                             | 🗹 н                    | Edit H                                               | 03/02/2017            | Edit                                                                                                    |                                                | PCA hourly H | Edit           |                                                                         | Additional Options | X   |
| Contract Status His                                           | story                                          |                        |                                                      |                       |                                                                                                    |                                                |              |                |                                                                         |                    |     |
| Placement ID                                                  | Date                                           |                        | Contract Name                                        |                       | Note                                                                                                    |                                                |              |                |                                                                         | User Name          |     |
| 1491428                                                       | 1491428 8/26/2019 10:45:26 AM American Health  |                        |                                                      |                       | Patient Discharged (Date: 08/25/2019, Discharge To: Admin Discharge, Discharge Reason: Discharge, Note: Patient moving to<br>Linked Contract) |                                                |              |                |                                                                         | SupportMO          | 8   |
| 1491428                                                       | 1491428 10/10/2017 12:21:55 PM American Health |                        |                                                      | Service Start Date Up | Service Start Date Updated (Date: 09/01/2017)                                                                                                 |                                                |              |                | ArielJ                                                                  |                    |     |
| 1491428                                                       | 1491428 10/10/2017 12:17:20 PM American Health |                        |                                                      | Contract Added(09/02  | Contract Added(09/02/2017)                                                                                                    |                                                |              |                | ArielJ                                                                  | <u>s</u>           |     |
| 1290773                                                       | 3/3/2017 4:45:16 PM                            |                        | Private Pay (True)                                   |                       | Contract Added(03/02                                                                                                    | /2017)                                         |              |                |                                                                         | ArielJ             |     |

**Active Status** 

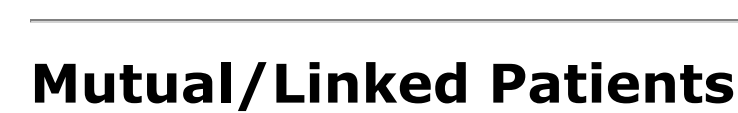

X HAexchange

**Mutual Patients** are cases where 2 Patients (such as a husband and wife) are scheduled at the same time and serviced simultaneously by the same Caregiver.

**Linked Patients** are cases where 2 Patients are scheduled back-to-back by the same Caregiver. For example, Patient 1 is scheduled from 8am-12pm and Patient 2 is scheduled from 12pm-4pm.

The following images display examples of Mutual and Linked Patients in the system.

When servicing Mutual/Linked Patients, the Caregiver only needs to call in (Clock IN) at the beginning of the first shift and at the end (Clock OUT) of the second shift.

Patient Info - Active MUTUAL WITH - [ERNON CYNTHTA/Active] Name: Lennon John Dob 10(09/1940 Coordinators: Boris G Office: Lisset's Office Office: Lisset's Office Office: Lisset's Office Office: Lisset's Office General Service Type: Hultiple'services () Conternation Bervice Type: Hultiple'services () Conternation Primary Patient Profile Header Alert: O Mutual Patients

Patient Info - Active LINK WITH - [TAYLOB JOHN(Active)] Name: Taylor Janine Admission DOB: 02/04/1955 Primary Alt. Patien Coordinators: Kenny Williams Of Other Placements There General Jab. et b. co. \_oo. \_m. on. \_\_\_\_\_\_ Service Type: Multiple.Services ① Cluster Taylor John Taylor John Primary Taylor John

**Linked Patients** 

*Note:* For Linked Contracts, Mutual and Linked Members are controlled by the Payers.

General

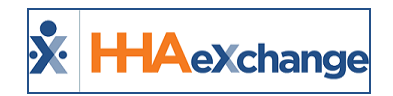

# **Updates to Patient Demographics**

For Linked Contracts, Patient Demographics is controlled by the Payer. Unless a Payer grants a Provider permission to edit, Payers may require the Agency to contact them to update Patient demographic information (such as **Address** or **Phone Number**). This is done by way of Patient Notes (**Communications** Module) in the HHAX system.

The **Patient Notes** functionality allows Payers and Providers to easily communicate regarding a specific Patient and any aspects of the Patient's care. Complete the steps outlined below to enter, respond, and review Patient Notes.

Complete the following steps to create a Patient Note.

| Step | Action                                                                                                    |  |  |  |  |  |  |  |  |  |
|------|----------------------------------------------------------------------------------------------------|--|--|--|--|--|--|--|--|--|
| 1    | earch for the applicable Patient ( <i>Patient &gt; Patient Search</i> ).                                                                                                    |  |  |  |  |  |  |  |  |  |
| 2    | Select <u>General</u> from the index (left navigation panel).                                                                                                    |  |  |  |  |  |  |  |  |  |
| 3    | <complex-block></complex-block>                                                                                                    |  |  |  |  |  |  |  |  |  |
|      | Demo Relycare (India Test Only)     0.03/0.01/3     New Automatization     A New Automatization (Not its Seet Orbits)     Losse       Demo Relycare (India Test Only)     02/18/2019     (Calendar note 02/01/2019) Test from Payer al     Obset                                              |  |  |  |  |  |  |  |  |  |
|      | Demo Rehycare (India Ter L'Onty) 0118/2019 New Autobritation Answ Autobritation (2011) has been created by Cored Create a New Note                                                                                                    |  |  |  |  |  |  |  |  |  |
| 4    | In the <i>New Message</i> window opens. The <b>Contract</b> and <b>Patient</b> fields are auto-populated. Complete the fields as needed; those with red asterisks are required.<br>Select a <b>Reason</b> for the Note. Reason values are set up and managed by the Payer. On the <b>Note</b> |  |  |  |  |  |  |  |  |  |
|      | field, enter the actual note to communicate.                                                                                                    |  |  |  |  |  |  |  |  |  |

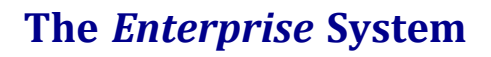

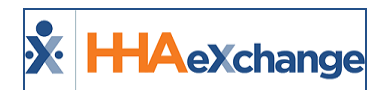

| Step | Action                                                                                                    |
|------|----------------------------------------------------------------------------------------------------|
|      | New Message   Contract:   Period Rellycare (India Test Only)   Wick John   Reason:**   Default   Note:**   472 characters remaining   Enter the Patient note here.   Internal Note: **   Priority:   Attach File: **   Normal **   Select File: **   Cancel Send                                                                                                    |
| 5    | New Message Window<br>Complete the remaining fields, as applicable. Select Yes/No under the Internal Note field. Select<br>Normal/High under Priority and attach supporting documentation under the Attach File field.<br>Click Send to finalize.                                                                                                    |
| 6    | Once sent, the Note appears under the Patient Notes in the Patient Info page, as seen in the fol-<br>lowing image.                                                                                                    |
| 7    | To export the Note from HHAX, click the <i>Print</i> button (hover over the Status column to retrieve).<br>The Note is exported as a PDF (as illustrated in the image).<br>Page 1 of 1         Report Date:       08/26/2019 10:11         Demo Rellycare       Patient Name:         MR Number :       Admission Id:       US18012018         Patient Name:       Provider:       LifeSaver Home Care Inc.         Created Date:       08/23/2019       Created By:       LifeSaver         Reason:       Default       Coordinator Name:       Coordinator Name:         Print Note Format       Print Note Format |

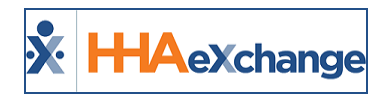

Refer to the **Communications Module** in the <u>Linked (Contract) Patients category</u> for complete details and functionality.

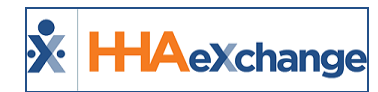

# Rates

As part of the implementation process, HHAX works with the Payer and Provider to develop and maintain policies and procedures. Some Payers may choose to manage and maintain the rates. In these cases, Agencies can review rates but not edit.

If discrepancies are detected, then the Agency contacts the Payer via the Notes function in the Communications Module. Refer to the Communications Module in the <u>Linked Patients category</u> for complete details and functionality.

Follow the steps below to review Rates.

| Step                                                                                                    | Action                                                                                                    |                                    |              |                        |            |            |           |           |                              |               |  |
|----------------------------------------------------------------------------------------------------|----------------------------------------------------------------------------------------------------|------------------------------------|--------------|------------------------|------------|------------|-----------|-----------|------------------------------|---------------|--|
| 1                                                                                                    | Navigate to <b>Admin &gt; Contract Search</b> to locate the Linked Contract. Click on the desired Contract (link). |                                    |              |                        |            |            |           |           |                              |               |  |
| 2       The Contract Setup page opens. Select the Billing Rates tab. Contract rates appear in the Search Results for the Provider to view.         2       Contract Setup (Support Tabling Page (MtA))         Service Calipage: A stable Confurction: Stable (MtA)       Service Calipage: A stable Confurction: Stable (MtA)         3       Service Calipage: A stable Confurction: Stable (MtA)         5       Service Calipage: A stable Confurction: Stable (MtA)         5       Service Calipage: A stable Confurction: Stable (MtA)         6       Service Calipage: A stable (MtA)         7       Stable (MtA)         6       Search Results (3) |                                                                                                    |                                    |              |                        |            |            |           |           |                              | the Search    |  |
|                                                                                                    |                                                                                                    | Discipline -                       | Service Code | Billing Units Per Hour | From Date  | To Date    | Rate Type | Rate      | Min Visit Hours<br>For Daily | <u>Status</u> |  |
|                                                                                                    |                                                                                                    | нна                                | Retcl        | 4.00                   | 08/01/2019 | 08/31/2020 | Hourly    | 20.000000 |                              | Active        |  |
|                                                                                                    |                                                                                                    | нѕк                                | Rate.2       | 4.00                   | 08/01/2019 | 08/31/2020 | Hourly    | 21.000000 |                              | Active        |  |
|                                                                                                    |                                                                                                    | Contract Setup - Billing Rates Tab |              |                        |            |            |           |           |                              |               |  |

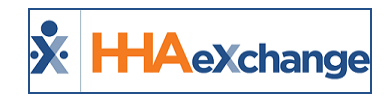

# **Single Patient Shell**

In some cases, Providers are forced to maintain multiple Patient profiles for a single Patient due to a combination of Linked and Internal Contracts (one kept for each instance). Providers can connect multiple Patient records under one default Patient shell and quickly jump between all Patient records associated with the Patient's Medicaid ID. The purpose of this enhancement is to provide efficiency by diminishing incorrect census and search difficulties.

The **Single Patient Shell** organizes and manages Patient records allowing Providers to connect all associated records. Moreover, it allows for easier navigation between records, provides suggested Patient matches on New Placements, and improves efficiencies by fixing census issues and makes it easier to locate Patient records.

This functionality has been built into the *Patient General* page and is available to all Providers.

*Note:* Although recommended to easily identify, connections can be made even if no Medicaid ID is provided.

### **Patient Search**

On the *Patient Search* page, a **Default** checkbox has been added allowing users to search for Default Patient records. This option helps with Patient census as it groups similar Patient records together instead of individual records. This option can be selected/deselected (as needed). On the search results, Patients with grouped profiles are displayed with a Default label following the Patient Name (as seen in the image below).

| Patient        | Search                  |                      |               |                  |                                      |                     |                |                             |               |  |
|----------------|-------------------------|----------------------|---------------|------------------|--------------------------------------|---------------------|----------------|-----------------------------|---------------|--|
| Patient Search |                         |                      |               |                  |                                      |                     |                |                             |               |  |
| Last           | Name:                   | Firs                 | st Name:      |                  | Office(s): All                       | •                   | Status:        | Active                      | •             |  |
| Coord          | inator: Bert Brigh      | it 🔻 C               | Contract: All | •                | Admission ID:                        |                     | Phone Number:  |                             |               |  |
| Patie          | ent ID:                 |                      | Team: All     | •                | Location: All                        |                     | Branch:        | All                         | •             |  |
| Alt. Patie     | ent ID:                 | Di                   | scipline: All | •                | Default: 🗹                           |                     |                |                             |               |  |
|                |                         |                      |               | s                | Search                               |                     |                |                             |               |  |
| Search         | Results (86)            |                      |               |                  |                                      |                     |                |                             | Page 1 c      |  |
| Patient<br>ID  | Admission ID            | Patient Name         | Office        | Coordinators Sta | art Date <u>Status</u> Phon<br>Numl  | e <u>DOB</u> Active | Contract A     | lt. <u>Tea</u><br>atient ID | am Location B |  |
|                | HHA-<br>900020598537424 | 9990 Error (Default) | HHAeXchange   | Bert Bright 08/  | /01/2015 Active 123-<br>456-<br>7980 | 01/01/1985          | CARE SMARTLIPE |                             |               |  |
|                |                         | -                    |               |                  | 718-                                 |                     |                |                             |               |  |

Patient Search - Default Record

### **Other Placements**

The Single Patient Shell setting resides in the *Patient General* page under the **Other Placements** section. Multiple records are indicated by the various Admission IDs which are linked to the same Patient. Click the *Edit* button to open the section.

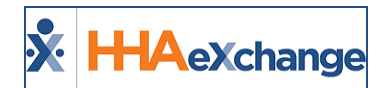

| Name: Sanderson George (default)<br>Admission ID: BOR-10922<br>Home Phone: |              | Payer Name: Sandy Health System<br>Patient ID:<br>Office: Basic's Office | Frequency:<br>DOB: 02/15/1950 | Payer Coordinator: Jon Franqui |            |  |
|----------------------------------------------------------------------------|--------------|--------------------------------------------------------------------------|-------------------------------|--------------------------------|------------|--|
|                                                                            |              | once: bons s once                                                        | Address: 11011                | Coordinators: Carol Hill       |            |  |
| ther Placements                                                            |              |                                                                          |                               |                                | Edit       |  |
| Default                                                                    | Admission ID | Active Contract                                                          | Start Date                    | Status                         | Unlink Chy |  |
|                                                                            | BOR-10811    | Another Payer                                                            | 10/11/2018                    | Active                         | × V        |  |
|                                                                            | BOR-10555    | Payer 3                                                                  | 09/02/2017                    | Active                         | х          |  |
|                                                                            | BOR-10334    | Aetna                                                                    | 08/15/2016                    | Discharged                     | X          |  |

Patient General Page - Other Placements Section

Clicking *Edit* enables the Other Placements section. From here, users can manually set a Default record, unlink a record, or add records for the Patient.

| <b>Patient Info</b>                                                        | - Active                                            |                                                                          |                                                      |                                                            |                       |
|----------------------------------------------------------------------------|-----------------------------------------------------|--------------------------------------------------------------------------|------------------------------------------------------|------------------------------------------------------------|-----------------------|
| Name: Sanderson George (default)<br>Admission ID: BOR-10922<br>Home Phone: |                                                     | Payer Name: Sandy Health System<br>Patient ID:<br>Office: Boris's Office | Frequency:<br>DOB: 02/15/1950<br>Address:<br>11011   | Payer Coordinator: Jon Franqui<br>Coordinators: Carol Hill |                       |
| Other Placen                                                               | nents                                               |                                                                          |                                                      |                                                            | Add Placement Dave    |
| Default                                                                    | Admission ID<br>BOR-10811<br>BOR-10555<br>BOR-10334 | Active Contract<br>Another Payer<br>Payer 3<br>Aetna                     | Start Date<br>10/11/2018<br>09/02/2017<br>08/15/2016 | Status<br>Active<br>Active<br>Discharged                   | Unlink<br>X<br>X<br>X |

**Other Placements Section - Edit Mode** 

Click the *Add Placement* button to view all possible linked records (*Suggested Patient Matches*) for the Patient based on **Medicaid ID**. From here, select the applicable Patient record match by checking the box to the left of the Patient Name and click *Add* to continue.

| Patient Name DO |                        | DOB     |                                                  | Medicaid    | Sta     | tus    |  |
|-----------------|------------------------|---------|--------------------------------------------------|-------------|---------|--------|--|
| Bond James 10/  |                        | 10/12/1 | 990                                              | XX123456789 | Acti    | Active |  |
| Suggest         | ed patient matches     |         |                                                  |             |         |        |  |
| Select          | Patient Name           | 6       | Active Contract                                  | Star        | t Date  | Status |  |
|                 | Shah Nirja             |         | GUILDNET, CIPRO, AXA LIFE                        | 03/0        | 1/2015  | Active |  |
|                 | Mark Steve             |         | Private Pay, AXA LIFE, AMER<br>SMARTLIFE PROTECT | ICARE 07/0  | 9/2016  | Active |  |
|                 | Excellence Developer   |         | Contract Excellence 1                            | 07/0        | 5/2017  | Active |  |
|                 | Shah Nisha             |         | AB, Contract, GUILDNET                           | 01/0        | 1/2018  | Active |  |
|                 | Pandeuyyuyy Sushantttt |         | Private Pay, AMERICARE SMA<br>PROTECT            | RTLIFE 02/0 | 1/2018  | Active |  |
| 2               | George Sanderson       |         | Payer 3                                          | 08/1        | .6/2017 | Active |  |

Suggested Patient Matches based on Medicaid ID

**Note:** The Suggested Patient Matches list contains all the accepted and confirmed Placements by the Provider (providing that the Medicaid ID is available). If a **Medicaid ID** is not available, click the **Select a Different Patient** button to search for another Patient record.

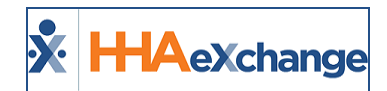

The system provides all the possible Patient records which can be connected to the Patient. Select the pertinent record(s) and click *Add*.

| Admission ID      | Patient Name<br>George Sanderson |                  | Medicaid ID    | Active Contract | Start Date 10/16/2018 | Status<br>Active |
|-------------------|----------------------------------|------------------|----------------|-----------------|-----------------------|------------------|
| <u>SAN-10822</u>  |                                  |                  | XX123456789    | Sandy Health    |                       |                  |
| elect the patient | record(s) to be conn             | ected:           |                |                 |                       |                  |
| Select Patient    | Admission ID                     | Patient Name     | Medicaid ID    | Active Contract | Start Date            | Status           |
| 0                 | BOR-10988                        | George Sanderso  | n XX123456789  | Payer 3         | 08/16/2017            | Active           |
| 2m                | BOR-10533                        | Georgie Sanderso | on XX123456789 | Aetna           | 07/16/2017            | Inactiv          |
| _                 |                                  |                  |                |                 |                       |                  |
|                   |                                  |                  |                |                 |                       |                  |

**Patient Record Matches** 

The following image illustrates how an existing Placement appears in the system for a linked record. To connect the records, click the **Select Patient** checkbox. The existing record shows as the default profile. If applicable, check the **Make Default** checkbox to make the new placement the default. Click **Connect** to link the two profiles. Click *Keep Separate* to maintain separate records in the system.

| Make Default                        | Admission ID<br>SAN-10822              | Patient Name<br>George Sanderson | Medicaid ID<br>XX123456789 | Active Contract<br>Sandy Health | Start Date 11/1/2018 | Status<br>Accepted |
|-------------------------------------|----------------------------------------|----------------------------------|----------------------------|---------------------------------|----------------------|--------------------|
| Select the patier<br>Select Patient | nt record(s) to be con<br>Admission ID | nnected:<br>Patient Name         | Medicaid ID                | Active Contract                 | Start Date           | Statu              |
| Concernation                        | DOD 10099                              | George Sanderson (default)       | ¥¥12345678                 | Davor 3                         | 08/16/2017           | Activ              |

**Connecting Patient Profiles** 

Once selected, the record is added to the Patient's Other Placements section. Note only one Default record can be selected at a time.

| Patient Info - Active<br>Name: Sanderson George<br>Admission ID: BOR-10811<br>Home Phone: |              | Payer Name: Another Payer     Frequency:       Patient ID:     DOB: 02/15/1950       Office: Boris's Office     Address:       11011 |            | Payer Coordinator: Jon Franqui<br>Coordinators: Carol Hill |        |
|-------------------------------------------------------------------------------------------|--------------|----------------------------------------------------------------------------------------------------|------------|------------------------------------------------------------|--------|
| Other Placements                                                                          |              |                                                                                                    |            |                                                            | Edit   |
| Default                                                                                   | Admission ID | Active Contract                                                                                                    | Start Date | Status                                                     | Unlink |
|                                                                                           | BOR-10922    | Sandy Health System                                                                                                    | 11/01/2018 | Active                                                     | х      |
|                                                                                           | BOR-10555    | Payer 3                                                                                                    | 09/02/2017 | Active                                                     | x      |
|                                                                                           | BOR-10334    | Aetna                                                                                                    | 08/15/2016 | Discharged                                                 | х      |

**Other Placements Section - Default Patient Profile** 

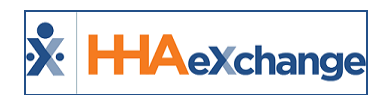

# **Provider Multiple Office (Assigning Patients)**

Some Patients may be assigned by the Linked Payer to a specific office. If the Provider has more than one office, the Linked Payer can assign the Patient as a single "Unspecified Office" placement. The Provider may then select which Office to assign the placement to before accepting the case via the **Office** field in the *Placement* window.

Refer to the **Linked Patient Office** section in the <u>Linked Patients category</u> for further details and instructions.